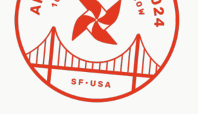

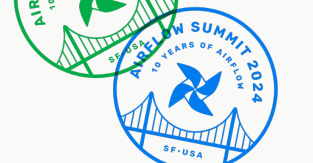

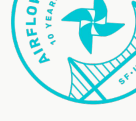

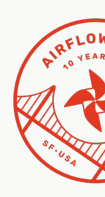

#### **Freddy Demiane**

Software Engineer @Google

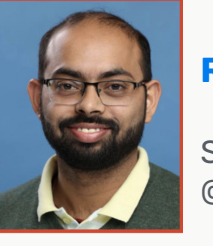

#### **Rahul Vats**

Staff Software Engineer @Astronomer

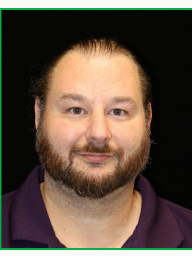

#### **Dennis Ferruzzi**

OSS Developer @AWS

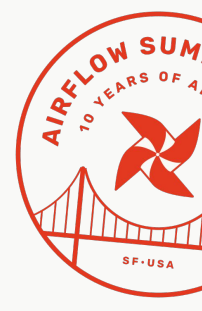

# Hello Quality: Building CIs to Run Providers Packages System Tests

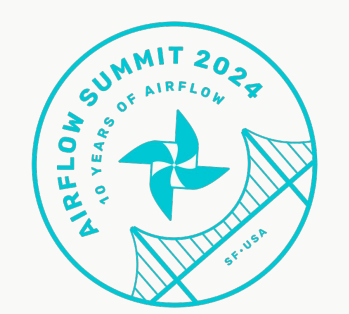

|                            | BF-USA                                               | W SUMATION DO THE REAL OF THE REAL OF THE |
|----------------------------|------------------------------------------------------|----------------------------------------------------------------------------------------------------|
| The Problem                | 01                                                   | ST-USA                                                                                                    |
| The Solution               | 02                                                   |                                                                                                    |
| <b>Technical Deep Dive</b> | 03                                                   |                                                                                                    |
| Next Steps                 | 04                                                   | OW SUM                                                                                                    |
| Q/A                        | 05                                                   |                                                                                                    |
|                            | SUMMIT 20<br>SUMMIT 20<br>SOF AIRFLOM<br>THE<br>HERE | SF-USA                                                                                                    |

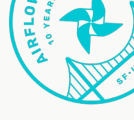

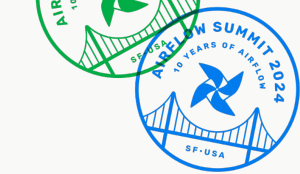

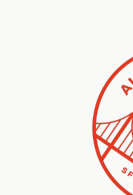

# **The Problem**

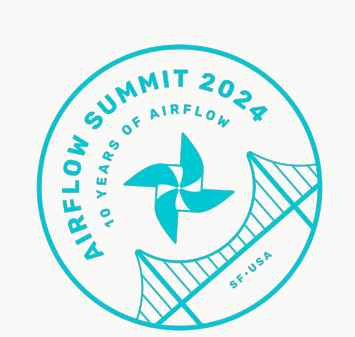

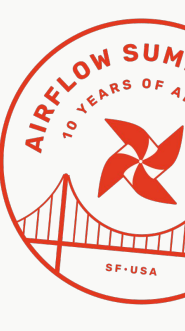

#### **Airflow System** Tests

Airflow System Tests are dags which contain the operators and the flows we want to test

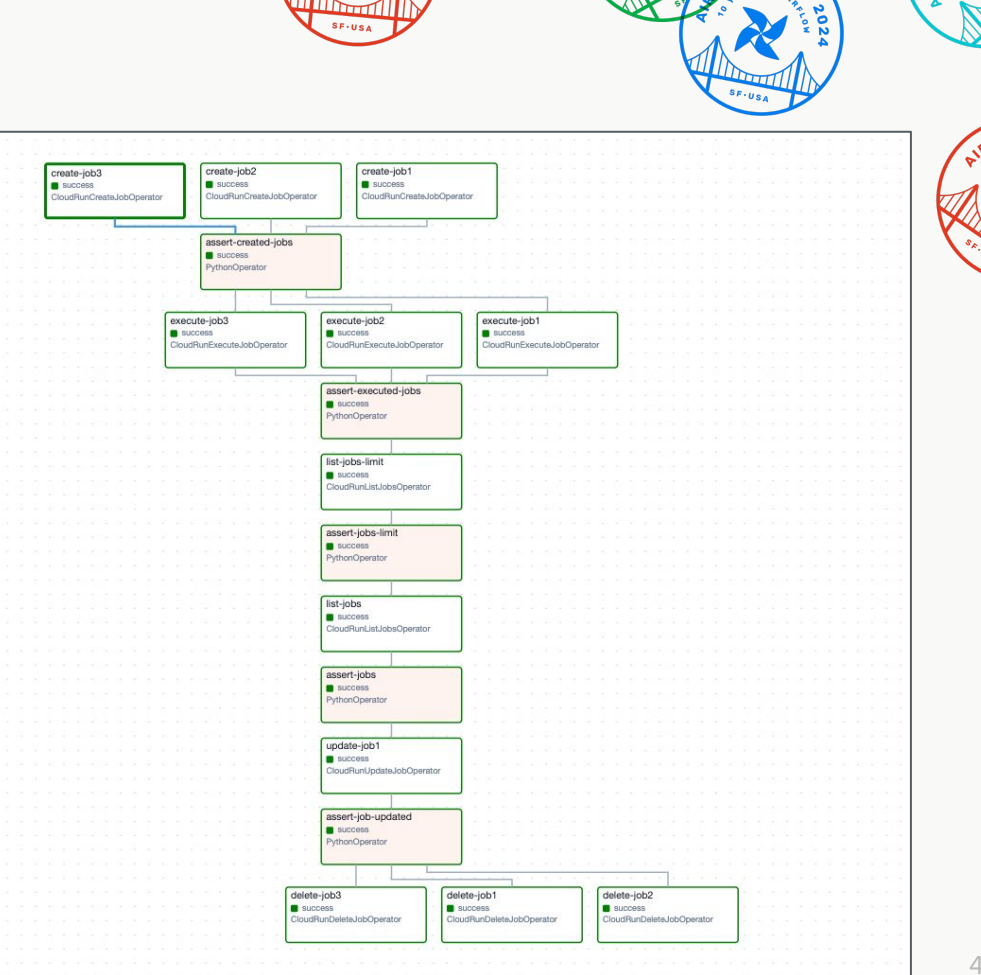

3

#### **Zoomed in**

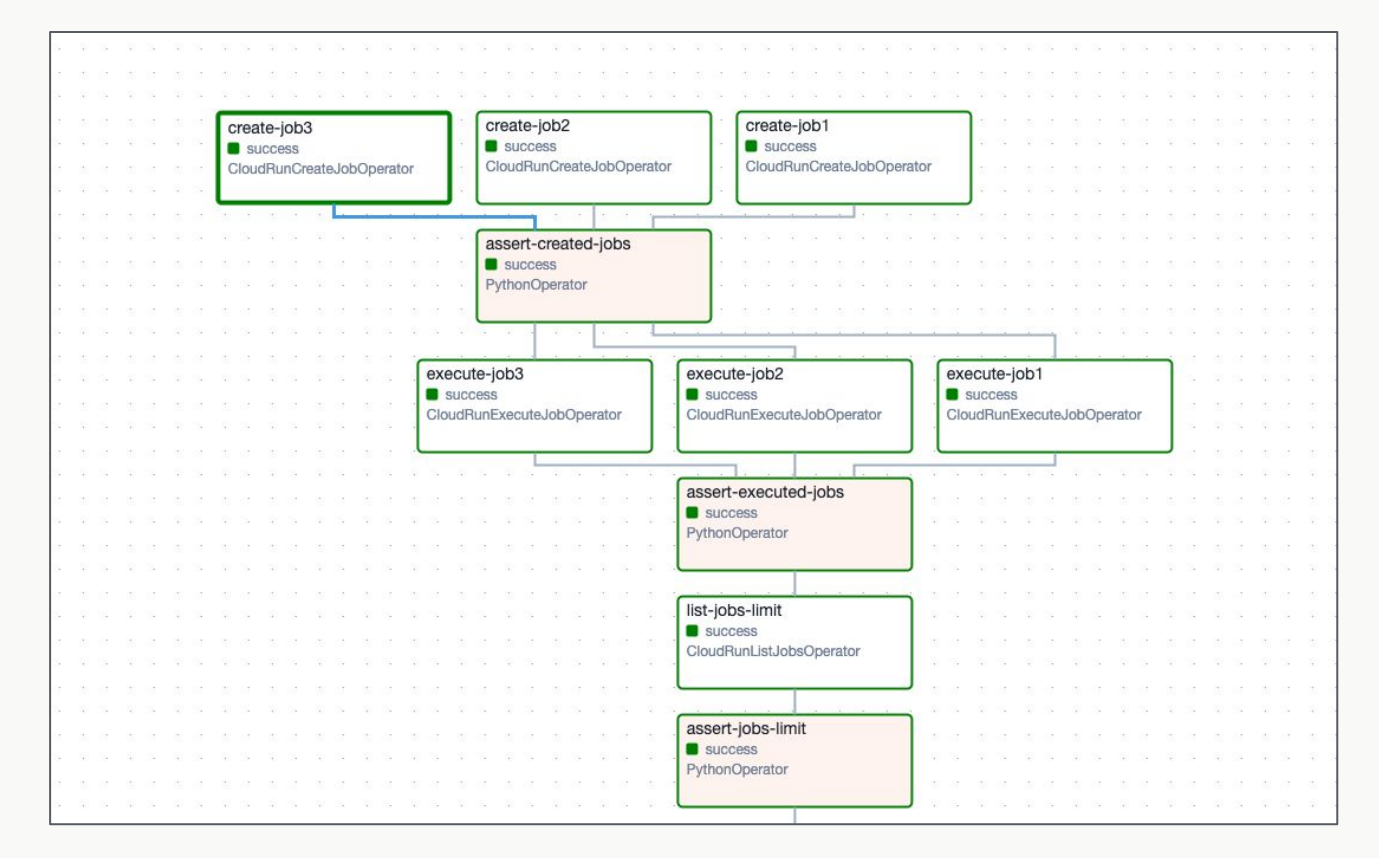

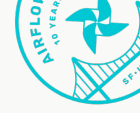

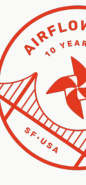

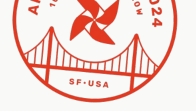

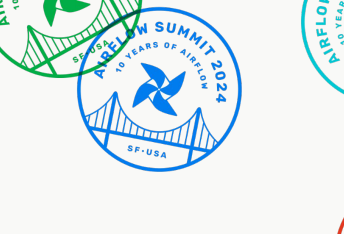

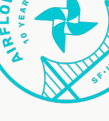

#### **Pain Points**

- Requires an understanding of the System Test
  - Requires an infrastructure sometimes expensive
  - Requires proper set up

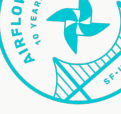

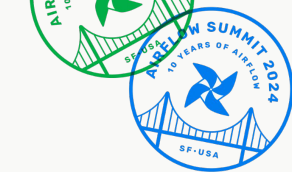

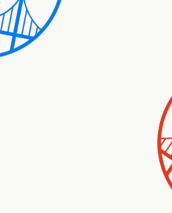

# **The Solution**

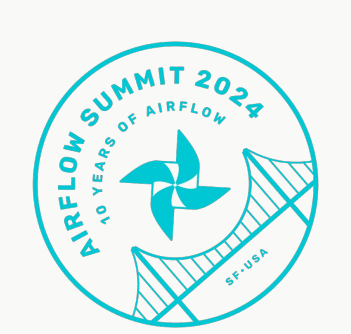

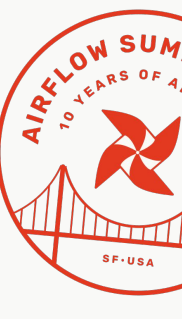

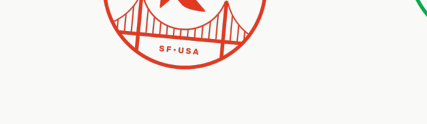

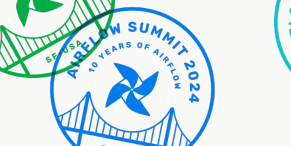

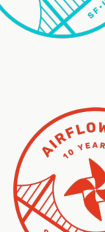

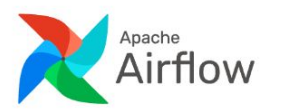

Community Airflow Survey 2023 Meetups Documentation Use Cases Announcements Blog Ecosystem

#### Airflow Provider System Test Dashboards

System Test Dashboards

Amazon provider package health dashboard - Dashboard listing all system tests within the Amazon provider package and their current health status: last execution status (succeeded/failed, average duration, ...).

Google provider package health dashboard - Dashboard listing all system tests within the Google provider package and their current health status

LLM Providers health dashboard - Dashboard listing all system tests within the LLM provider packages and their current health status: execution status for last 7 runs(succeeded/failed, Execution date).

Teradata Provider health dashboard - Dashboard listing status of system tests for Teradata Provider and their current health status for last runs.

#### https://airflow.apache.org/ecosystem/#airflow-provider-system-test-dashboards

#### **Benefits**

- Ensure **Reliability** and **Stability**.
- Aides in the airflow provider **release** process.
- Test **Infrastructure** setup is owned by respective providers team.
- Provider maintainers are **encouraged** to implement dashboards in the way that best suits their needs.

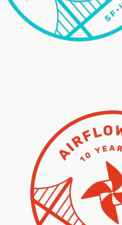

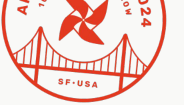

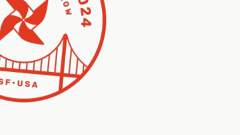

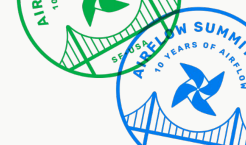

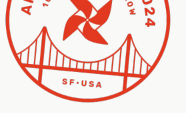

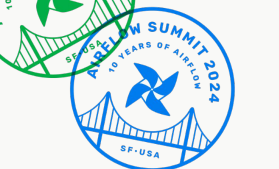

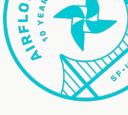

# **Teradata Dashboard**

#### Apache Airflow - Teradata Provider Package Health

View the health of Teradata system tests for Apache Airflow.

This live dashboard displays the current health of Teradata system tests available in the Teradata Provider package of Apache Airflow.

| SystemName                                                                                                    | Successes | Failures | Duration | Last Run Date (MM-DD-YYYY) | Last 10 runs (latest on the right)       |
|----------------------------------------------------------------------------------------------------|-----------|----------|----------|----------------------------|------------------------------------------|
| tests.system.providers.teradata.example_teradata_call_sp                                                                                                    | 62        | 0        | 12.327   | 08-12-2024                 | ['S', 'S', 'S', 'S', 'S', 'S', 'S', 'S', |
| tests.system.providers.teradata.example_azure_blob_to_teradata_transfer                                                                                                    | 62        | 0        | 231.526  | 08-12-2024                 | ['S', 'S', 'S', 'S', 'S', 'S', 'S', 'S', |
| $tests.system.providers.teradata.example\_s3\_to\_teradata\_transfer$                                                                                                    | 17        | 45       | 39.653   | 08-12-2024                 | ['F', 'F', 'F', 'F', 'F', 'F', 'F', 'F', |
| tests.system.providers.teradata.example_teradata_compute_cluster                                                                                                    | 0         | 44       | 12.294   | 08-12-2024                 | ['F', 'F', 'F', 'F', 'F', 'F', 'F', 'F', |
| tests.system.providers.teradata.example_ssl_teradata                                                                                                    | 62        | 0        | 6.621    | 08-12-2024                 | ['S', 'S', 'S', 'S', 'S', 'S', 'S', 'S', |
| tests.system.providers.teradata.example_teradata                                                                                                    | 62        | 0        | 12.533   | 08-12-2024                 | ['S', 'S', 'S', 'S', 'S', 'S', 'S', 'S', |
| $tests.system.providers.teradata.example\_teradata\_to\_teradata\_transferies teradata\_transferies teradata\_transferi$ | 62        | 0        | 10.51    | 08-12-2024                 | ['S', 'S', 'S', 'S', 'S', 'S', 'S', 'S', |

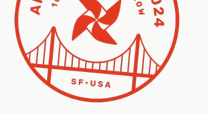

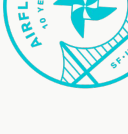

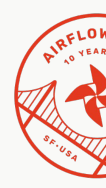

# Technical Details (Google)

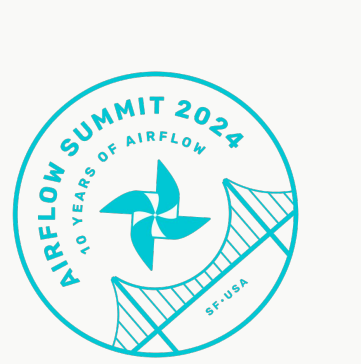

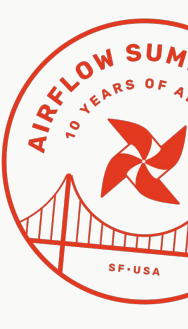

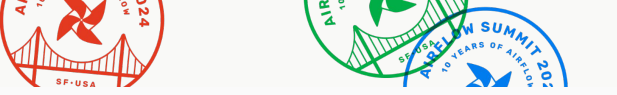

#### Google Providers Package Health

This dashboard shows the status of the system tests of the head revision of the Google Providers Package. The system tests are run using the head revision of Apache Airflow. Note that some tests are explicitly hidden from the dashboard.

| Dag ID 🔺                     | Last Run Duration | Last Successful Run     | Runs Statuses (latest on the right)                                                 |
|------------------------------|-------------------|-------------------------|-------------------------------------------------------------------------------------|
| bigquery_dataset             | Around 17 minutes | 2 hours ago             |                                                                                     |
| bigquery_operations          | Around 16 minutes | 2 hours ago             |                                                                                     |
| bigquery_operations_location | Around 18 minutes | 2 hours ago Airt<br>Sta | flow & Providers commit id: af753c6468<br>Irt date: September 07 2024, 06:13:10 UTC |
| bigquery_tables              | Around 16 minutes | 2 hours ago             | d date: September 07 2024, 06:28:35 UTC<br><u>s link</u>                            |
| bigquery_to_bigquery         | Around 16 minutes | 2 hours ago             |                                                                                     |
| bigquery_to_mysql            | Around 18 minutes | 2 hours ago             |                                                                                     |
| bq_value_check_location      | Around 18 minutes | 2 hours ago             |                                                                                     |
| child_dag                    | Around 19 minutes | 2 hours ago             |                                                                                     |
| cloud_batch                  | Around 16 minutes | 2 hours ago             |                                                                                     |
| cloud_compute_igm            | Around 16 minutes | 2 hours ago             |                                                                                     |
| cloud_run                    | Around 16 minutes | 2 hours ago             |                                                                                     |
| cloud_tasks_queue            | Around 17 minutes | 2 hours ago             |                                                                                     |
| cloud_tasks_tasks            | Around 17 minutes | 2 hours ago             |                                                                                     |
| datacatalog_entries          | Around 17 minutes | 2 hours ago             |                                                                                     |
| datacatalog_search_catalog   | Around 17 minutes | 2 hours ago             |                                                                                     |
| datacatalog_tag_templates    | Around 17 minutes | 2 hours ago             |                                                                                     |
| datacatalog_tags             | Around 17 minutes | 2 hours ago             |                                                                                     |
| dataflow_pipeline            | Around 16 minutes | 2 hours ago             |                                                                                     |

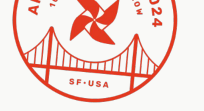

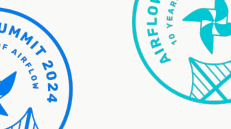

## **Running tests manually**

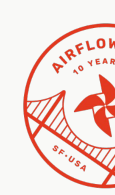

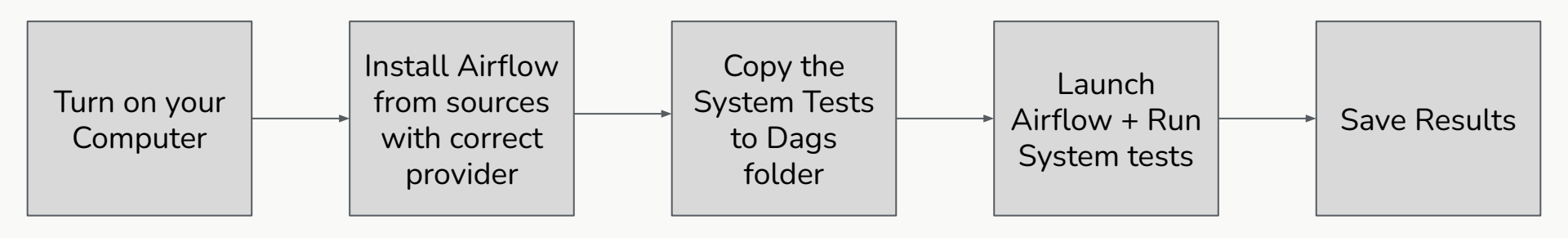

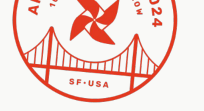

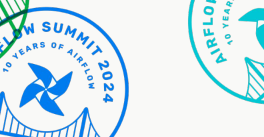

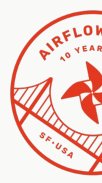

#### **Running tests manually**

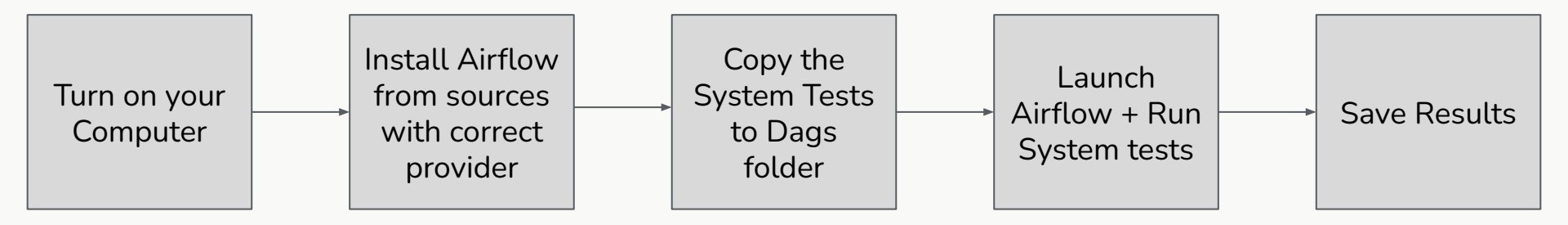

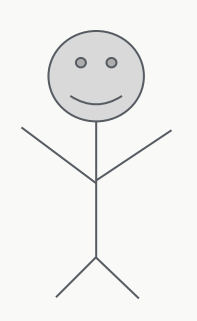

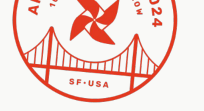

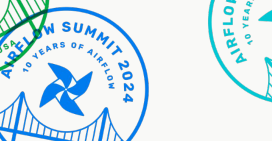

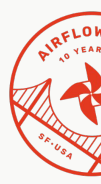

#### **Running tests manually**

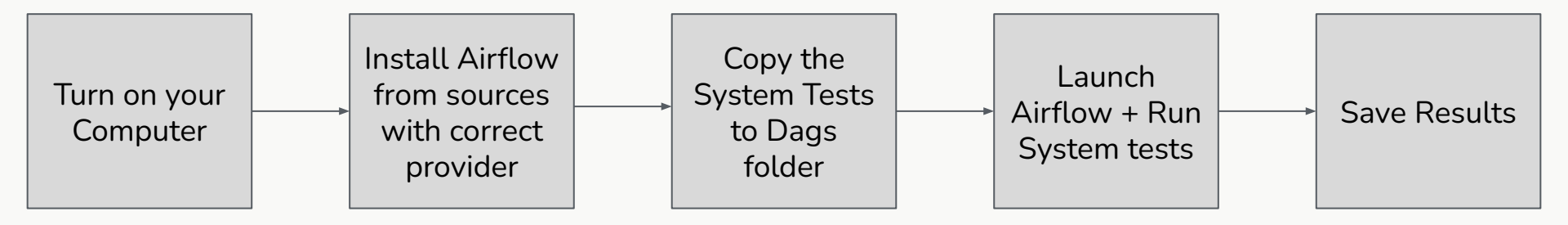

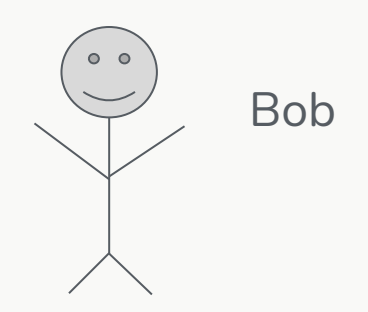

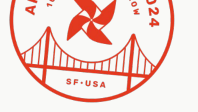

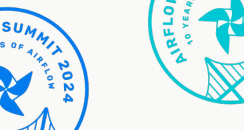

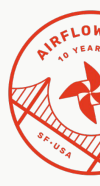

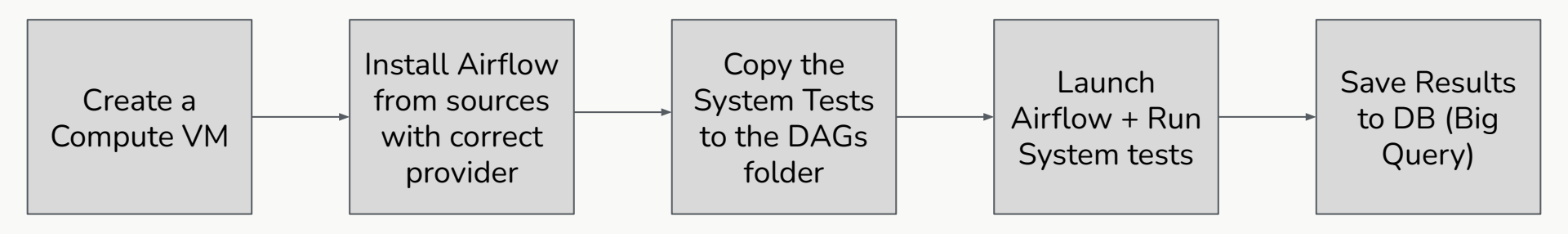

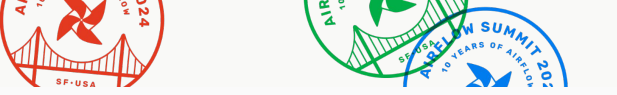

#### Google Providers Package Health

This dashboard shows the status of the system tests of the head revision of the Google Providers Package. The system tests are run using the head revision of Apache Airflow. Note that some tests are explicitly hidden from the dashboard.

| Dag ID 🔺                     | Last Run Duration | Last Successful Run     | Runs Statuses (latest on the right)                                                 |
|------------------------------|-------------------|-------------------------|-------------------------------------------------------------------------------------|
| bigquery_dataset             | Around 17 minutes | 2 hours ago             |                                                                                     |
| bigquery_operations          | Around 16 minutes | 2 hours ago             |                                                                                     |
| bigquery_operations_location | Around 18 minutes | 2 hours ago Airt<br>Sta | flow & Providers commit id: af753c6468<br>Irt date: September 07 2024, 06:13:10 UTC |
| bigquery_tables              | Around 16 minutes | 2 hours ago             | d date: September 07 2024, 06:28:35 UTC<br><u>s link</u>                            |
| bigquery_to_bigquery         | Around 16 minutes | 2 hours ago             |                                                                                     |
| bigquery_to_mysql            | Around 18 minutes | 2 hours ago             |                                                                                     |
| bq_value_check_location      | Around 18 minutes | 2 hours ago             |                                                                                     |
| child_dag                    | Around 19 minutes | 2 hours ago             |                                                                                     |
| cloud_batch                  | Around 16 minutes | 2 hours ago             |                                                                                     |
| cloud_compute_igm            | Around 16 minutes | 2 hours ago             |                                                                                     |
| cloud_run                    | Around 16 minutes | 2 hours ago             |                                                                                     |
| cloud_tasks_queue            | Around 17 minutes | 2 hours ago             |                                                                                     |
| cloud_tasks_tasks            | Around 17 minutes | 2 hours ago             |                                                                                     |
| datacatalog_entries          | Around 17 minutes | 2 hours ago             |                                                                                     |
| datacatalog_search_catalog   | Around 17 minutes | 2 hours ago             |                                                                                     |
| datacatalog_tag_templates    | Around 17 minutes | 2 hours ago             |                                                                                     |
| datacatalog_tags             | Around 17 minutes | 2 hours ago             |                                                                                     |
| dataflow_pipeline            | Around 16 minutes | 2 hours ago             |                                                                                     |

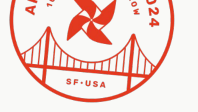

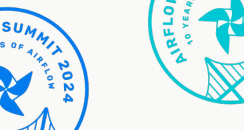

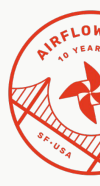

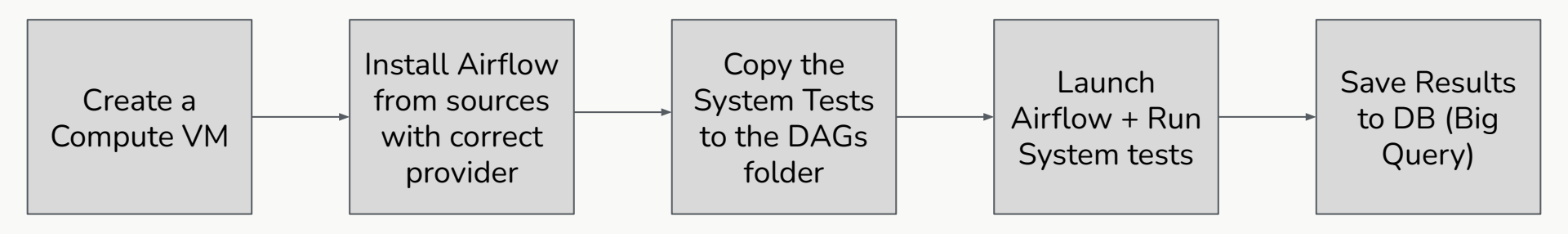

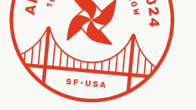

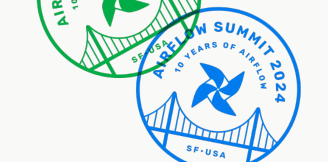

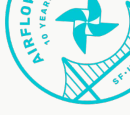

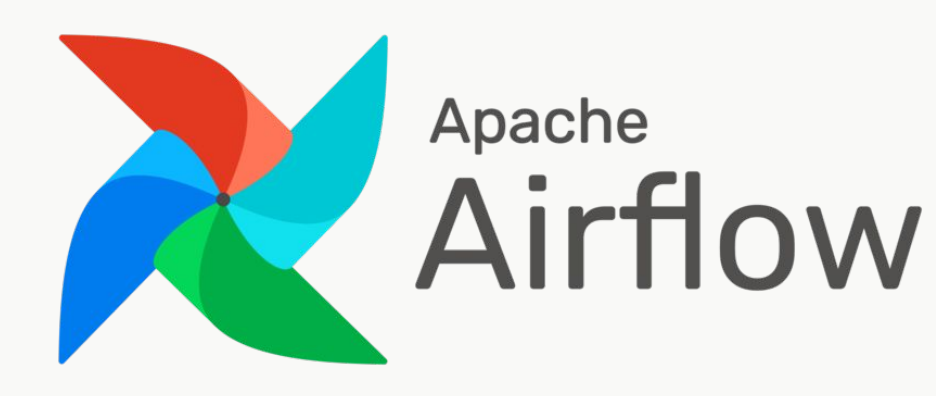

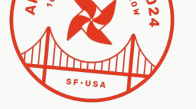

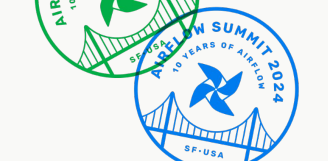

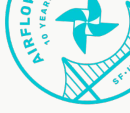

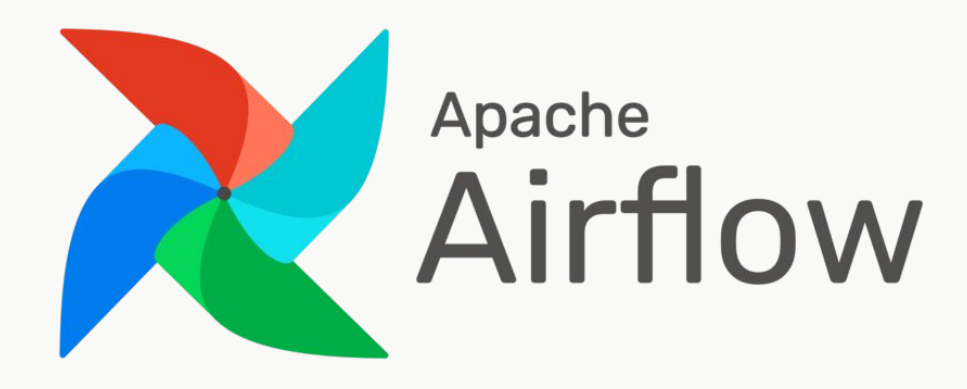

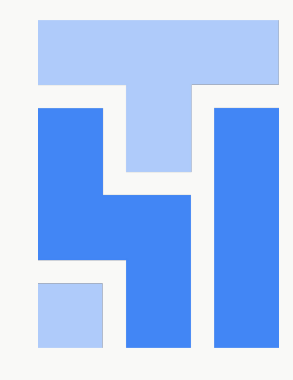

# Cloud Composer

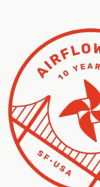

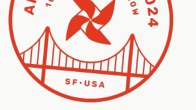

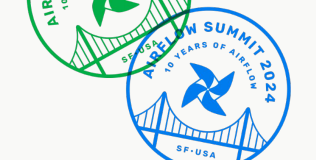

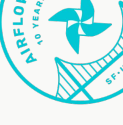

| menute_compute_instanc<br>success | create_compute_instance | parse./p.address | wait, until, um, booled<br>Buccess<br>ButOperator | transfer, scripts | clone_airflow_and_system<br>Buccoss<br>Buccoss | instal_airflow<br>success<br>BaihOperator | fetch_airflow_commit_hash | fetch_providers_commit_hash | create_bucket_log_name | start_database | stat, triggerer<br>BashOperator            |               |                                                  |                                              |                                                  |                                                   |                                                 |
|-----------------------------------|-------------------------|------------------|---------------------------------------------------|-------------------|------------------------------------------------|-------------------------------------------|---------------------------|-----------------------------|------------------------|----------------|--------------------------------------------|---------------|--------------------------------------------------|----------------------------------------------|--------------------------------------------------|---------------------------------------------------|-------------------------------------------------|
|                                   |                         |                  |                                                   |                   |                                                |                                           |                           |                             |                        |                | start_scheduler<br>success<br>BashOperator |               |                                                  |                                              |                                                  |                                                   |                                                 |
|                                   |                         |                  |                                                   |                   |                                                |                                           |                           |                             |                        |                | wait_until_ainflow_started                 | weit_for_dags | upload_logs_to_local<br>= access<br>BashOperator | export_to_istml<br>success<br>PythorOperator | upload_file success LocalFiseysternTsGCtOperator | delete_temporary_folder<br>Baccess<br>BanOperator | delete_compute_machi<br>Baccess<br>BachOperator |
|                                   |                         |                  |                                                   |                   |                                                |                                           |                           |                             |                        |                | start, webserver                           |               |                                                  |                                              |                                                  |                                                   |                                                 |

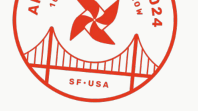

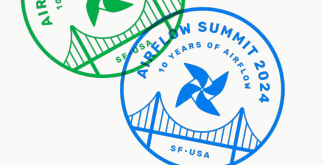

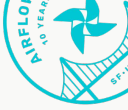

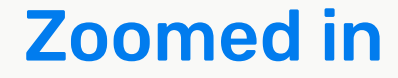

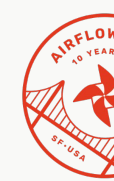

|      | generate_compute_instanc<br>success<br>PythonOperator | create_compute_instance<br>success<br>BashOperator | parse_ip_address success PythonOperator | wait_until_vm_booted | transfer_scripts success BashOperator | clone_airflow_and_system<br>success<br>BashOperator | install_airflow<br>success<br>BashOperator | fetch_airflow_commit_hash success BashOperator | fetch_providers_commit_hash<br>success<br>BashOperator |
|------|-------------------------------------------------------|----------------------------------------------------|-----------------------------------------|----------------------|---------------------------------------|-----------------------------------------------------|--------------------------------------------|------------------------------------------------|--------------------------------------------------------|
|      |                                                       |                                                    |                                         |                      |                                       |                                                     |                                            |                                                |                                                        |
| 8.18 |                                                       |                                                    |                                         |                      |                                       |                                                     |                                            |                                                |                                                        |
| 2.24 |                                                       |                                                    |                                         |                      |                                       |                                                     |                                            |                                                |                                                        |
| 9 19 |                                                       |                                                    |                                         |                      |                                       |                                                     |                                            |                                                |                                                        |

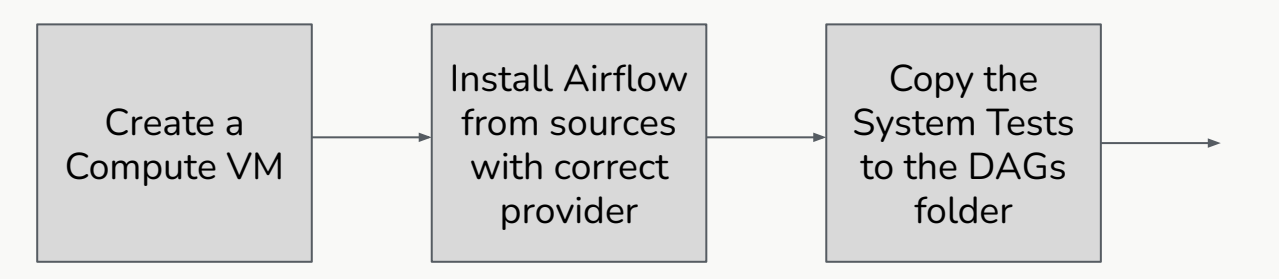

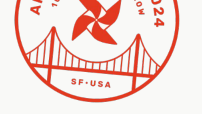

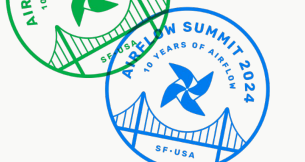

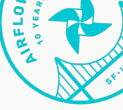

#### **Zoomed in**

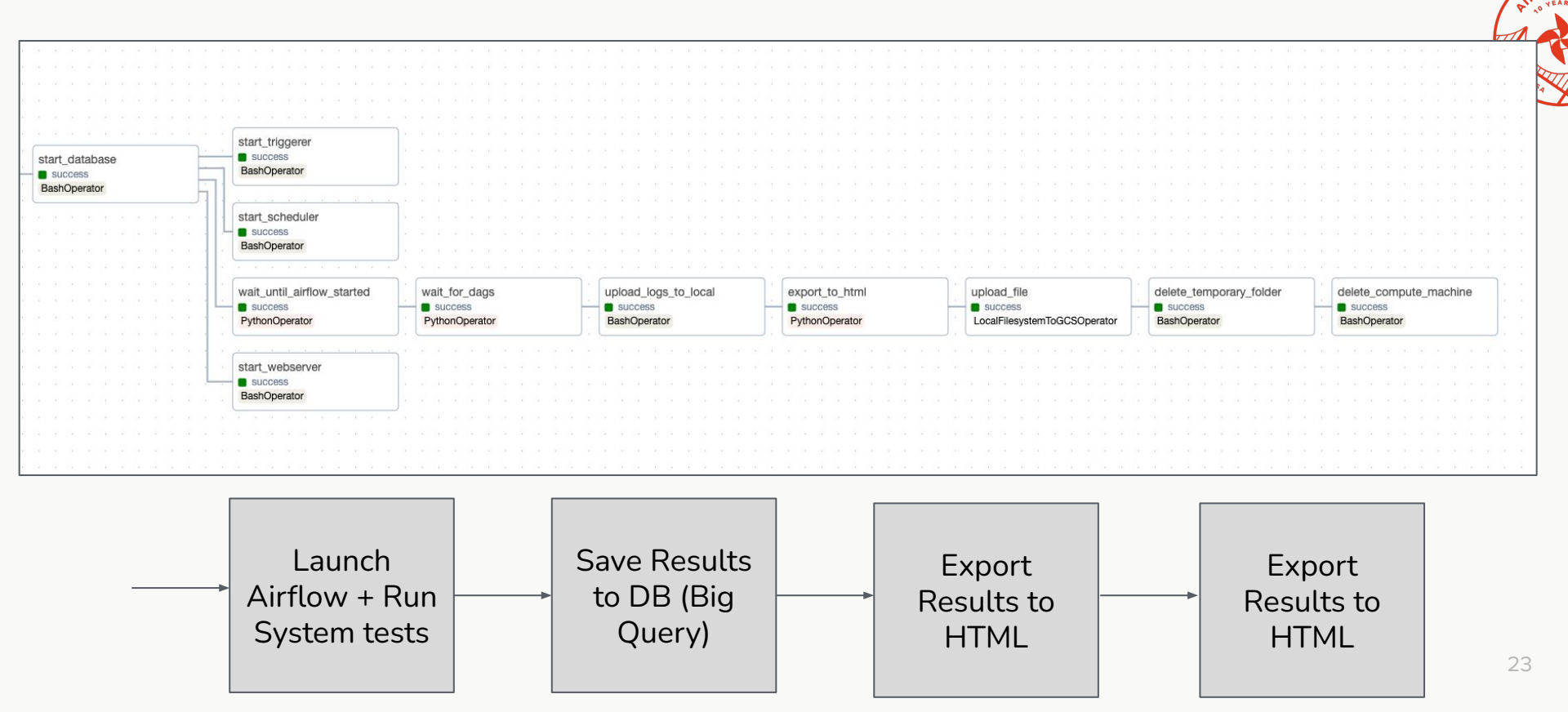

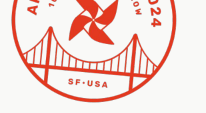

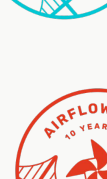

# Technical Details (Astronomer)

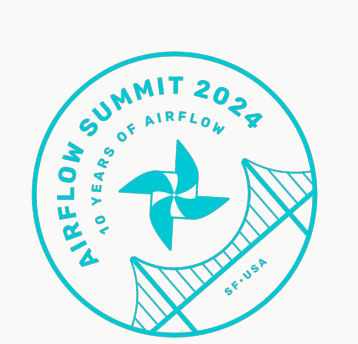

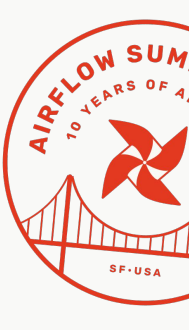

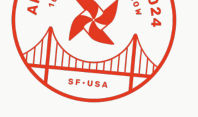

NOTAN

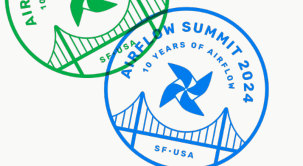

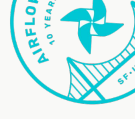

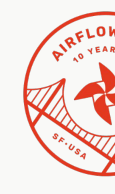

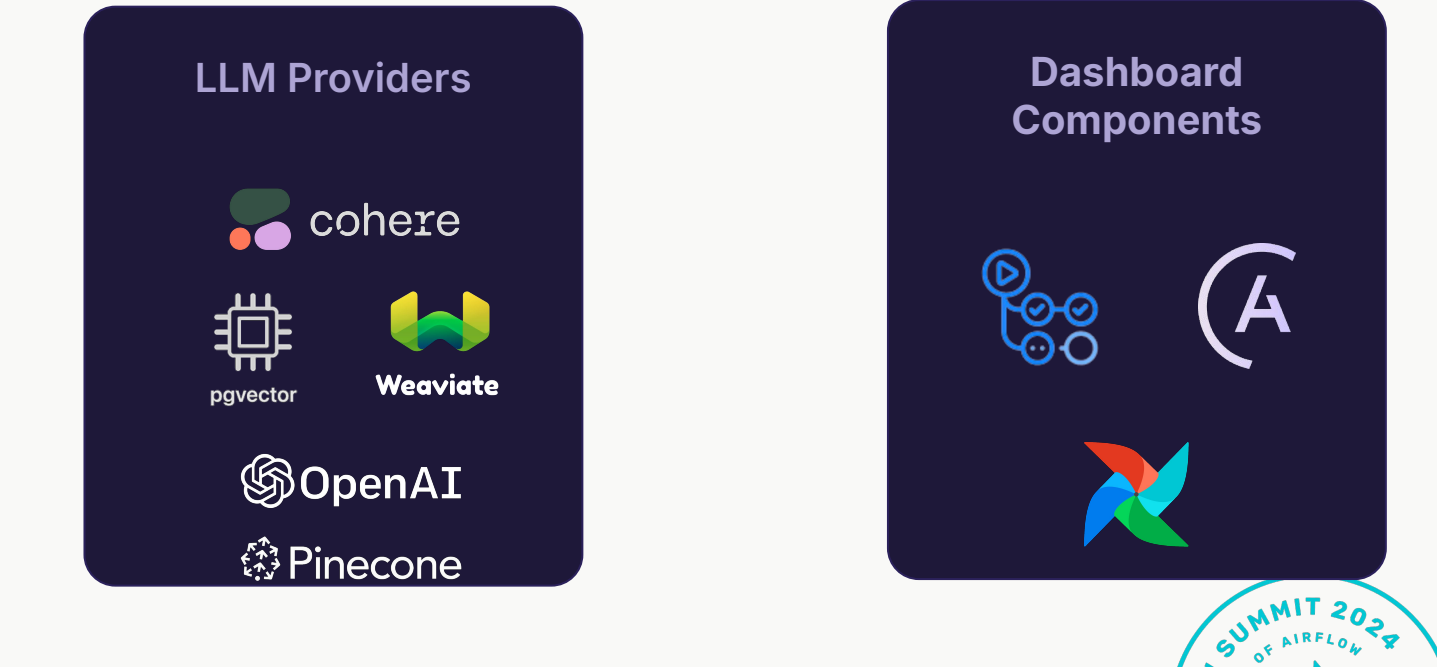

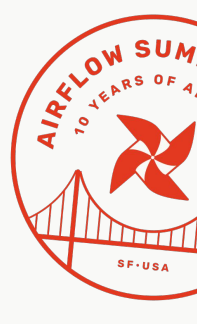

#### **LLM Dashboard**

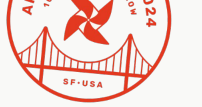

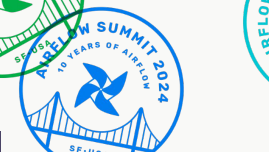

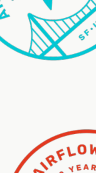

#### Apache Airflow - LLM Provider Package Health

| DAG ID                                   | Success | Failed | Last 7 runs (latest on the right)                     |
|------------------------------------------|---------|--------|-------------------------------------------------------|
| example_cohere_embedding                 | 7       | 0      |                                                       |
| example_openai_dag                       | 7       | 0      |                                                       |
| example_openai_pgvector_dag              | 7       | 0      |                                                       |
| example_pgvector_dag                     | 7       | 0      | Sep 10 2024 17:19:24 GMT-0700 (Pacific Daylight Time) |
| example_pinecone_cohere                  | 7       | 0      |                                                       |
| example_pinecone_create_pod_index        | 7       | 0      |                                                       |
| example_pinecone_create_serverless_index | 7       | 0      |                                                       |
| example_pinecone_openai                  | 7       | 0      |                                                       |
| example_weaviate_cohere                  | 7       | 0      |                                                       |
| example_weaviate_dag_using_hook          | 7       | 0      |                                                       |
| example_weaviate_dynamic_mapping_dag     | 7       | 0      |                                                       |
| example_weaviate_openai                  | 7       | 0      |                                                       |
| example_weaviate_using_operator          | 7       | 0      |                                                       |
| example_weaviate_vectorizer_dag          | 7       | 0      |                                                       |
| example_weaviate_without_vectorizer_dag  | 7       | 0      |                                                       |

Last updated: Tue Sep 10 2024 17:19:24 GMT-0700 (Pacific Daylight Time)

https://astronomer.github.io/Ilm-dags-dashboard/

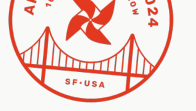

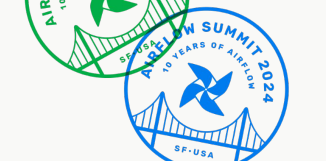

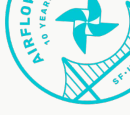

#### **Test Execution workflow**

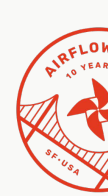

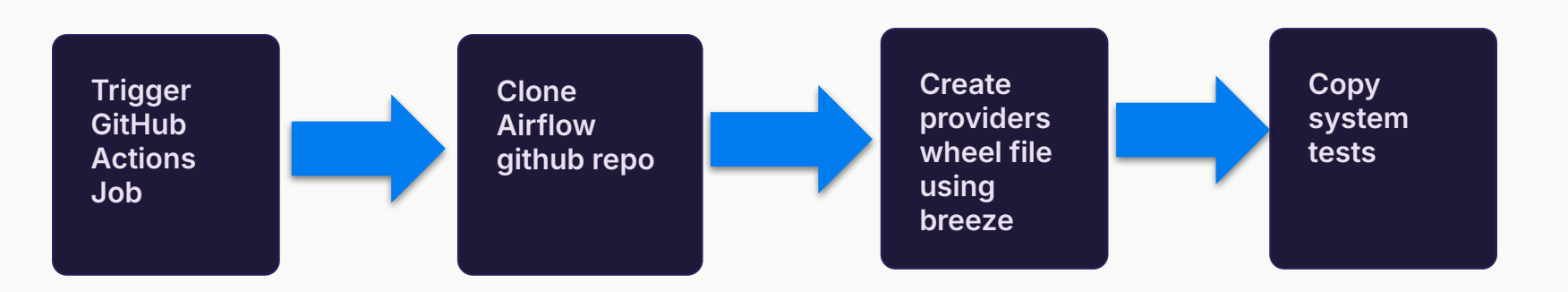

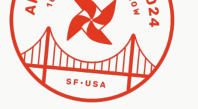

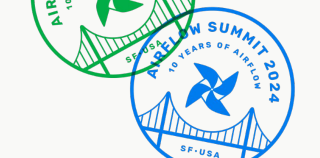

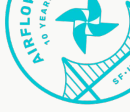

#### **Test Execution workflow**

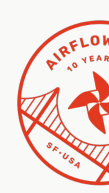

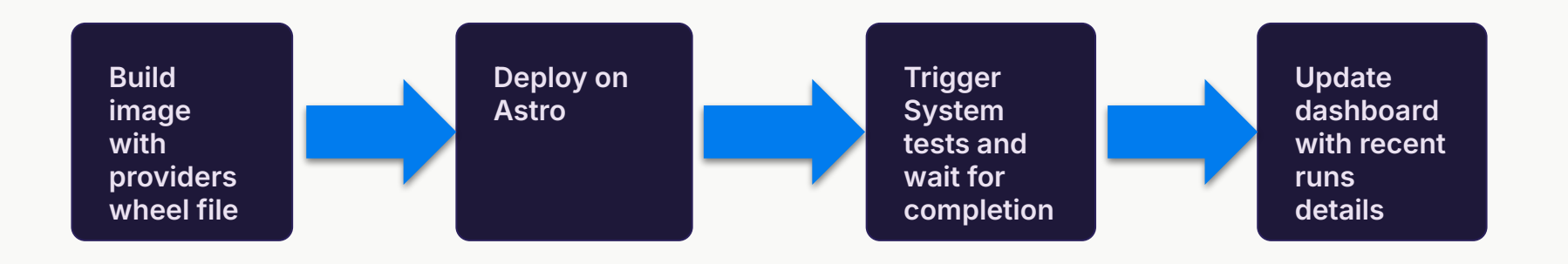

#### **Orchestrator DAG**

- Trigger all of LLM providers system test DAGS
- Get the results and format it
- Share the results summary to internal Astronomer Slack channel

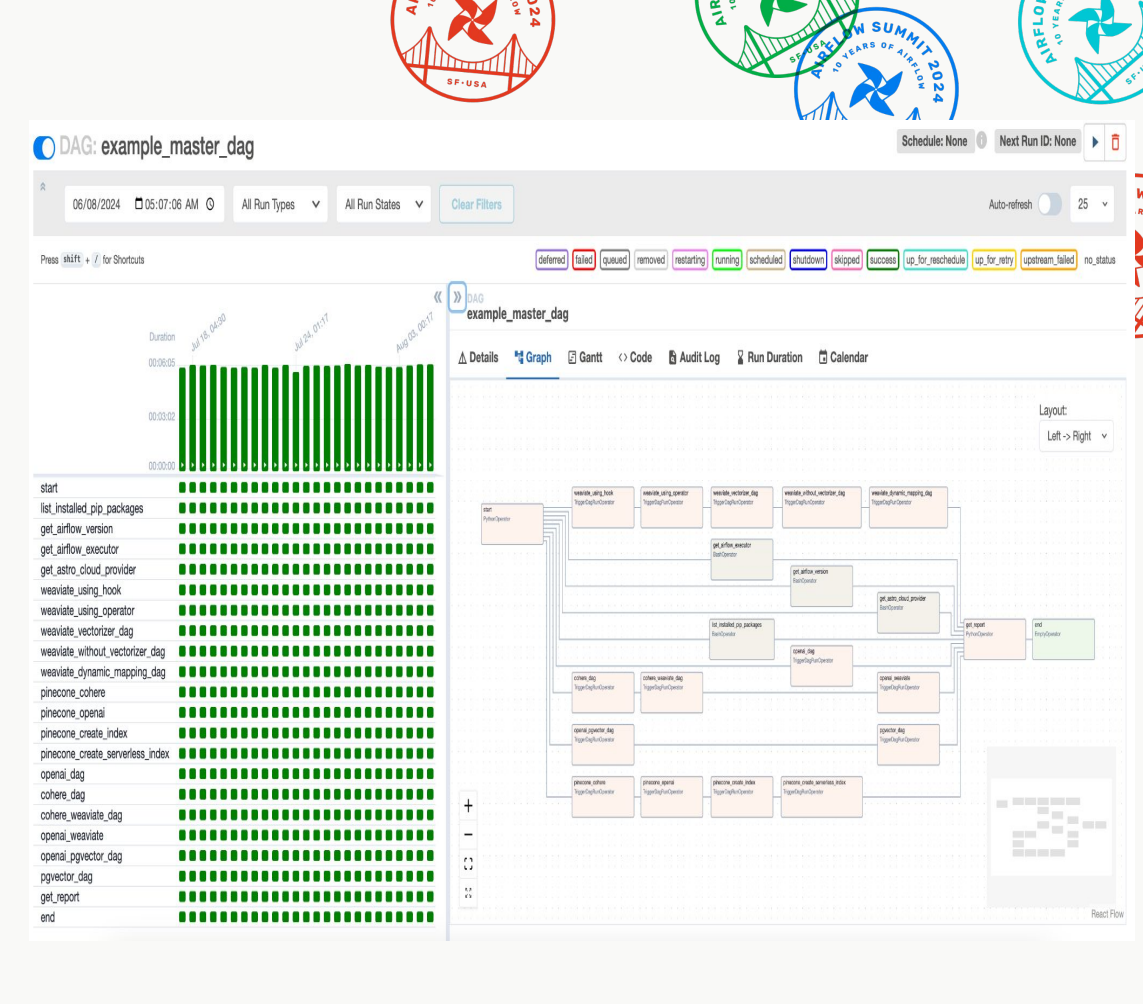

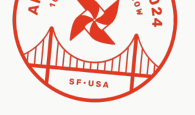

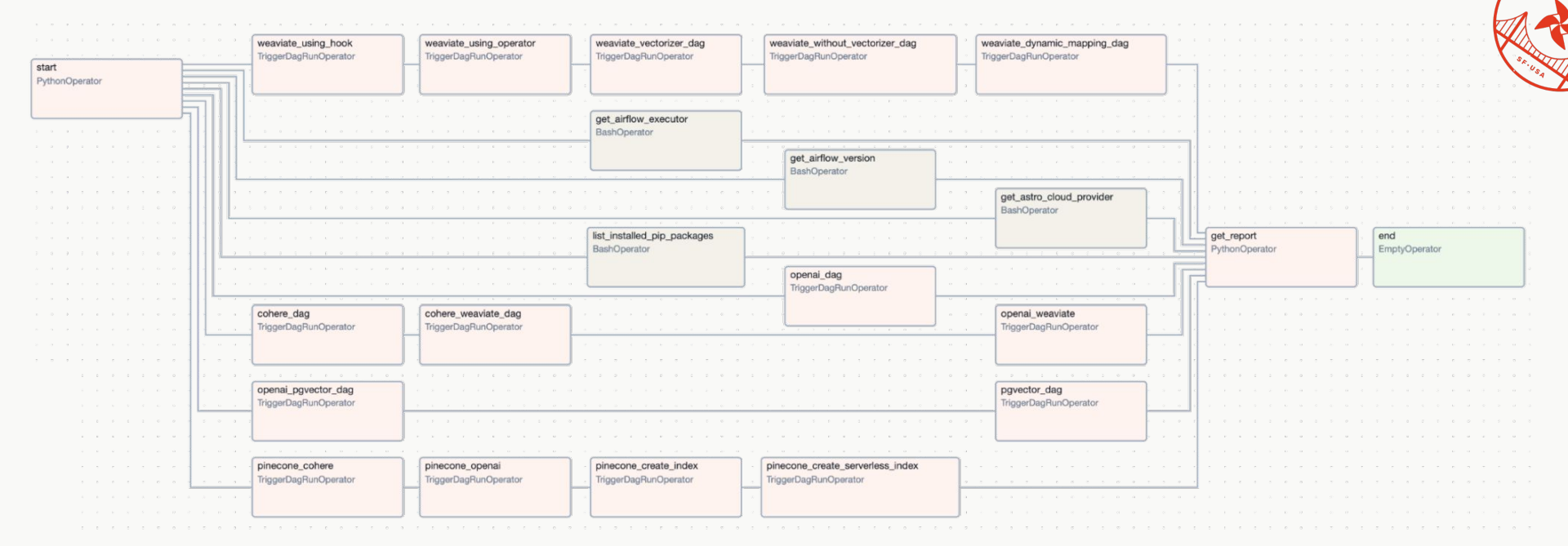

# **Slack Alert**

Airflow APP 5:55 AM

Results generated for: Runtime version: 11.6.0 Python version: 3.11.9 Airflow version: 2.9.2+astro.2 Executor: CeleryExecutor LLM-providers-version: Providers installed for Apache Airflow main sources Cloud provider: aws Total DAGS: 15 Success DAGS: 15 Failed DAGS: 0

Link to the master DAG for the above run on Astro Cloud deployment

LLM Dashboard job run success! Visit https://astronomer.github.io/Ilm-dags-dashboard for more details

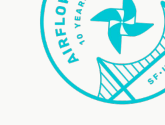

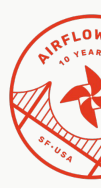

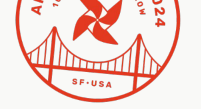

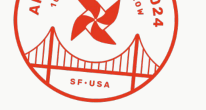

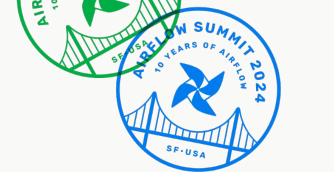

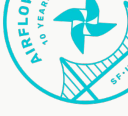

#### **Dashboard Update**

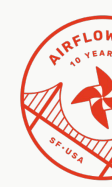

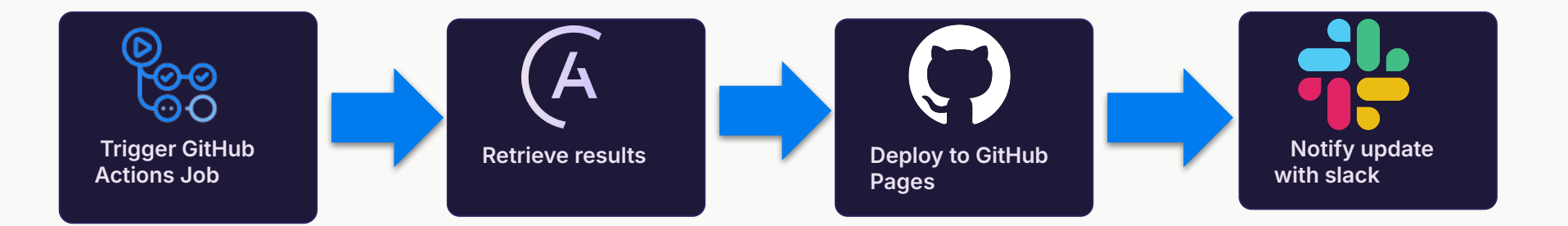

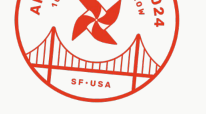

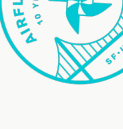

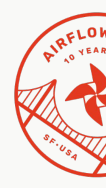

SF.USA

# Technical Details (AWS)

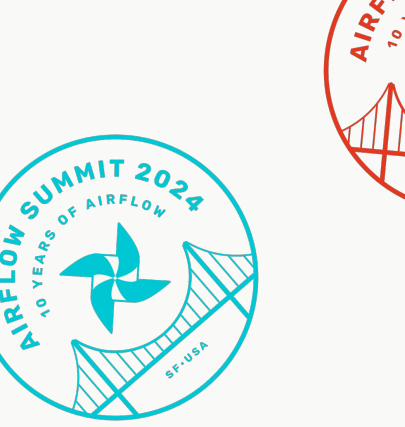

A scheduled AWS CodePipeline pulls the latest official main branch and runs an AWS CodeBuild project which launches each system test in its own ECS container. The results from each test are then aggregated into a simple HTML dashboard hosted on github.io

On a failure, or if a new test is detected, an AWS Lambda cuts a trouble ticket for the team and sends a Slack message to notify us.

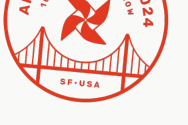

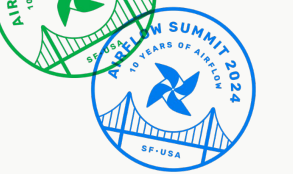

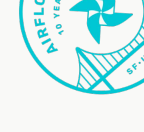

#### Apache Airflow - Amazon Provider Package Health

#### View the health of AWS service integrations for Apache Airflow

This live dashboard displays the current health of AWS service integrations available in the <u>Amazon Provider package</u> of Apache Airflow. The following table shows data for all runs from the past 7 days of the <u>AV/S System Tests</u> using the latest <u>Apache Airflow codebase</u>. The data currently being displayed reflects the tests run using no executor.

#### Local ECS executor

| System name                                       | ▲ Successes ▼ | Failures ▼ | Duration ▼ | Last 10 runs (latest on the righ |
|---------------------------------------------------|---------------|------------|------------|----------------------------------|
| <pre>example_appflow_run</pre>                    | 50            |            | a minute   | ୦୦୦୦୦୦୦୦୦୦                       |
| 🖸 example_athena                                  | 50            |            | a minute   | ଡ଼ଡ଼ଡ଼ଡ଼ଡ଼ଡ଼ଡ଼ଡ଼ଡ଼               |
| 🖸 example_batch                                   | 50            |            | 3 minutes  | ଡ଼ଡ଼ଡ଼ଡ଼ଡ଼ଡ଼ଡ଼ଡ଼ଡ଼               |
| 🖸 example_bedrock                                 | 50            |            | a minute   | ଡ଼ଡ଼ଡ଼ଡ଼ଡ଼ଡ଼ଡ଼ଡ଼ଡ଼               |
| <pre>example_bedrock_retrieve_and_generate</pre>  | 48            |            | 9 minutes  | ଡ଼ଡ଼ଡ଼ଡ଼ଡ଼ଡ଼ଡ଼ଡ଼ଡ଼               |
| <pre> example_cloudformation </pre>               | 49            |            | 2 minutes  | ଡ଼ଡ଼ଡ଼ଡ଼ଡ଼ଡ଼ଡ଼ଡ଼ଡ଼               |
| <pre> example_comprehend </pre>                   | 48            |            | a minute   | ଡ଼ଡ଼ଡ଼ଡ଼ଡ଼ଡ଼ଡ଼ଡ଼ଡ଼               |
| <pre>example_comprehend_document_classifier</pre> | 50            |            | 14 minutes | ଡ଼ଡ଼ଡ଼ଡ଼ଡ଼ଡ଼ଡ଼ଡ଼ଡ଼               |
| 🗹 example_datasync                                | 49            |            | a minute   | ଡ଼ଡ଼ଡ଼ଡ଼ଡ଼ଡ଼ଡ଼ଡ଼ଡ଼               |
| 🖸 example_dynamodb                                | 48            |            | 2 minutes  | ଡ଼ଡ଼ଡ଼ଡ଼ଡ଼ଡ଼ଡ଼ଡ଼ଡ଼               |
| <pre> example_dynamodb_to_s3 </pre>               | 49            |            | 15 minutes | ଡ଼ଡ଼ଡ଼ଡ଼ଡ଼ଡ଼ଡ଼ଡ଼ଡ଼               |
| ☑ example_ec2                                     | 49            |            | 25 minutes | ଡ଼ଡ଼ଡ଼ଡ଼ଡ଼ଡ଼ଡ଼ଡ଼ଡ଼               |
| ☑ example_ecs                                     | 50            |            | 2 minutes  | ଡ଼ଡ଼ଡ଼ଡ଼ଡ଼ଡ଼ଡ଼ଡ଼ଡ଼               |
| <pre> example_ecs_fargate </pre>                  | 49            |            | 2 minutes  | ଡ଼ଡ଼ଡ଼ଡ଼ଡ଼ଡ଼ଡ଼ଡ଼ଡ଼               |
| <pre>example_eks_with_fargate_in_one_step</pre>   | 50            |            | 18 minutes | ଡ଼ଡ଼ଡ଼ଡ଼ଡ଼ଡ଼ଡ଼ଡ଼ଡ଼               |
| A example eks with fargate profile                | 49            | 0          | 18 minutes | ୦୦୦୦୦୦୦୦୦୦                       |

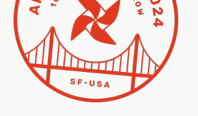

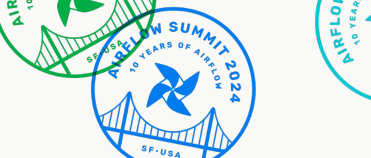

AIRFLON

| Executor<br>Used                        | Link to<br>Source | Test<br>Name | Rec<br>Cou | ent<br>Ints | Average Run<br>Duration | Hover for<br>Timestamp             |
|-----------------------------------------|-------------------|--------------|------------|-------------|-------------------------|------------------------------------|
| Local ECS executor                      |                   |              |            |             | <u> </u>                |                                    |
| System name                             |                   | ▲            | Successes  | ▼ Failures  | ▼ Duration ▼            | Last 10 runs (latest on the right) |
| C example_appflew_run                   |                   |              | 47         | 0           | a minute                | 0000000000                         |
| 🗹 example_athena                        |                   |              | 46         | 0           | a minute                | ୦୦୦୦୦୦୦୦୦୦                         |
| 🗹 example_batch                         |                   |              | 47         | 0           | 3 minutes               | ୦୦୦୦୦୦୦୦୦                          |
| <pre>example_bedrock</pre>              |                   |              | 45         | 0           | a minute                | ଡ଼ଡ଼ଡ଼ଡ଼ଡ଼ଡ଼ଡ଼ଡ଼ଡ଼                 |
| <pre>example_bedrock_retrieve_and</pre> | l_generate        |              | 44         | 2           | 8 minutes               | ଡ଼ଡ଼ଡ଼ଡ଼ଡ଼ଡ଼ଡ଼ଡ଼ଡ଼                 |
| <pre>example_cloudformation</pre>       |                   |              | 45         | 0           | 2 minutes               | ଡ଼ଡ଼ଡ଼ଡ଼ଡ଼ଡ଼ଡ଼ଡ଼ଡ଼                 |
| <pre>example_comprehend</pre>           |                   |              | 46         | 0           | a minute                | ଡ଼ଡ଼ଡ଼ଡ଼ଡ଼ଡ଼ଡ଼ଡ଼ଡ଼                 |
| <b>2</b> example_comprehend_docume      | ent_classifier    |              | 45         | 0           | 14 minutes              | ଡ଼ଡ଼ଡ଼ଡ଼ଡ଼ଡ଼ଡ଼ଡ଼ଡ଼                 |

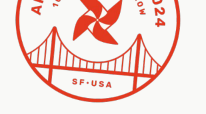

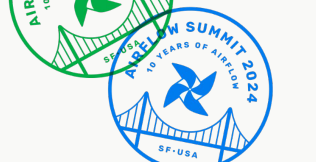

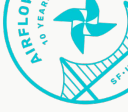

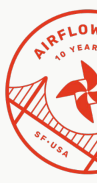

#### **Test Execution**

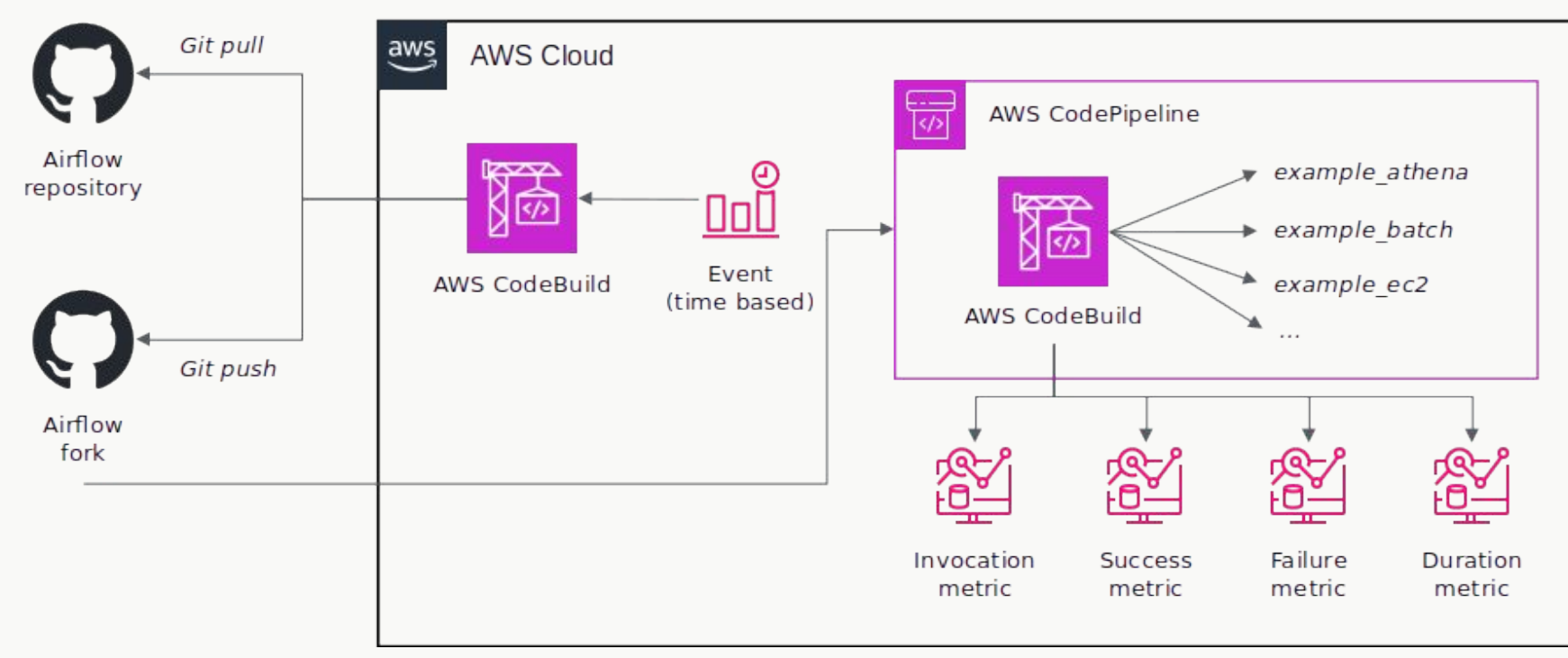

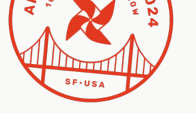

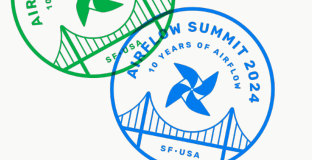

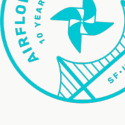

## Generate the Dashboard

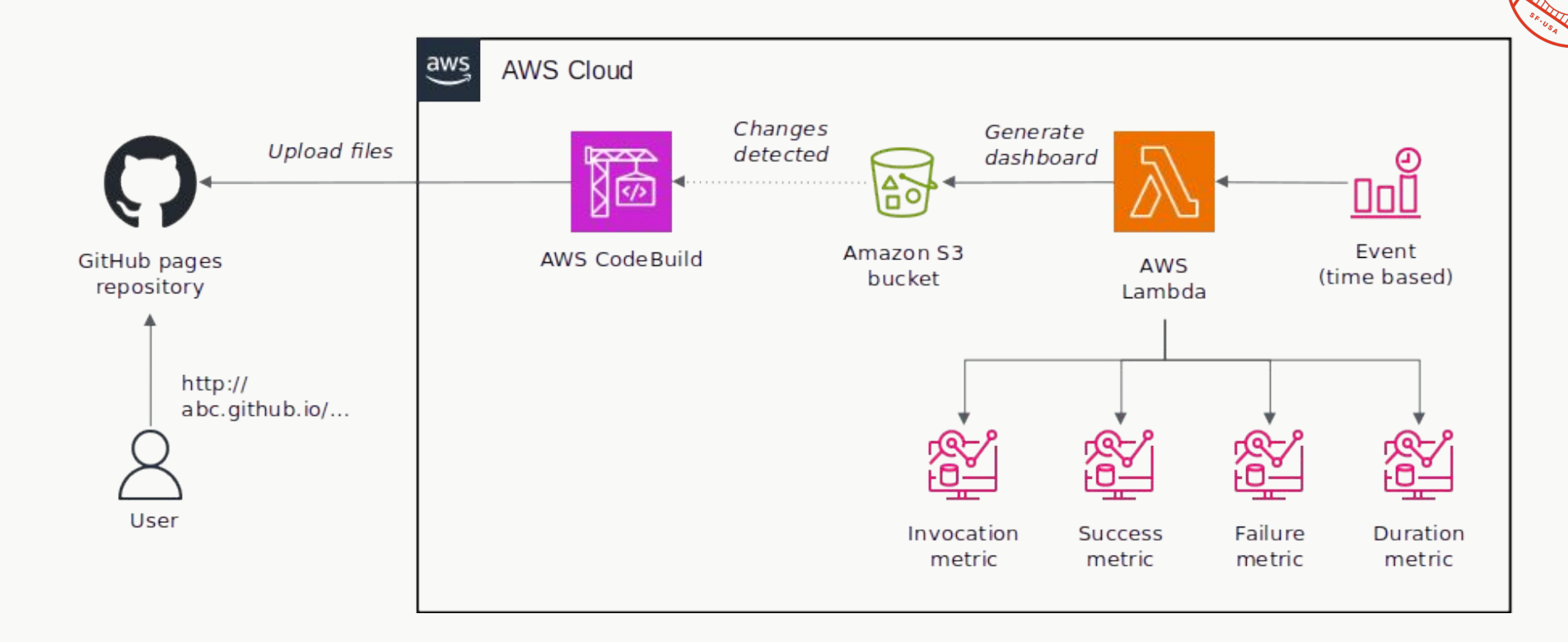

# Notify on Failures

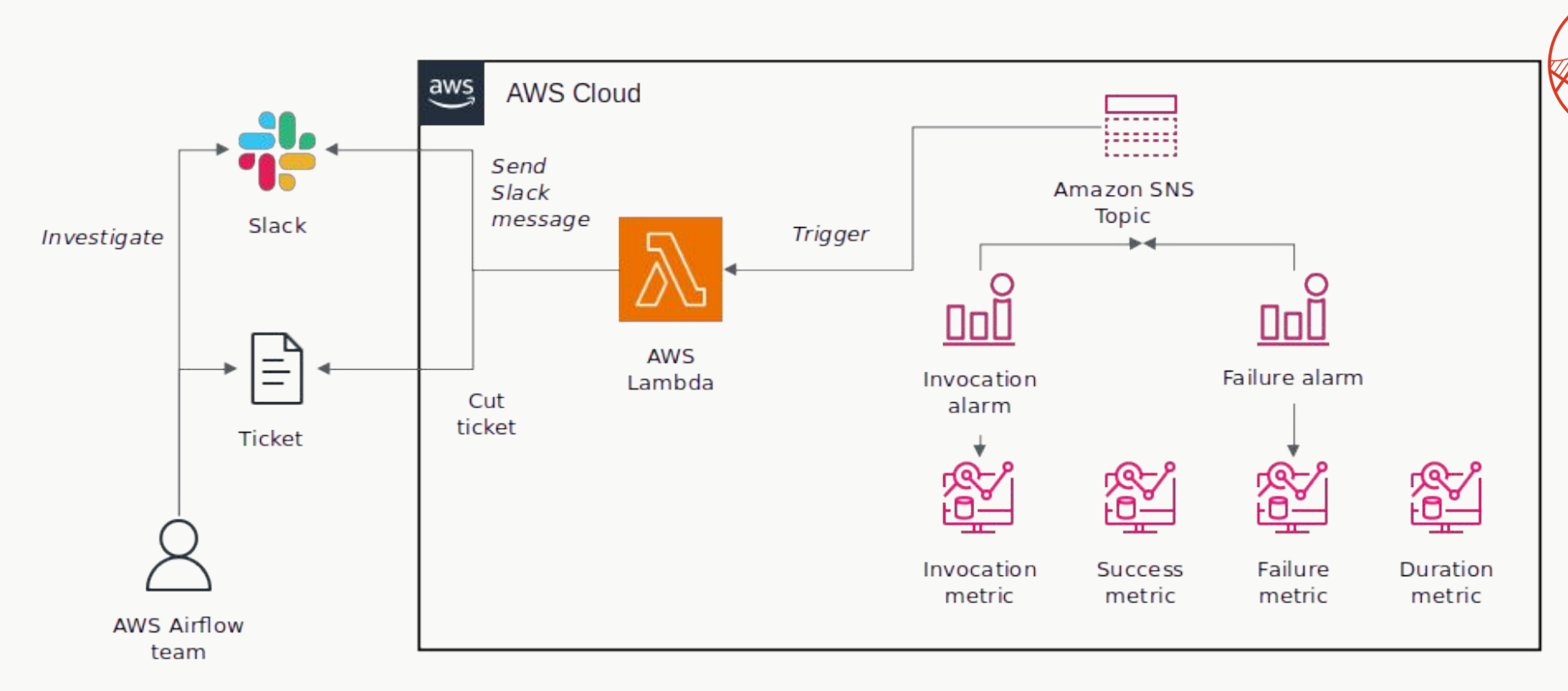

Ľ

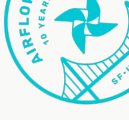

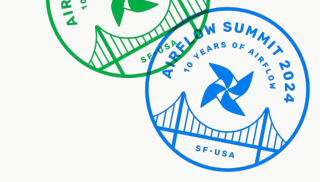

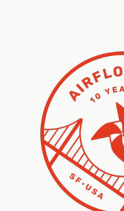

# What's Next?

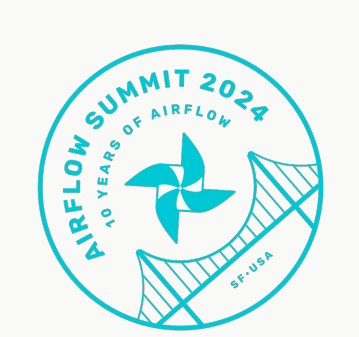

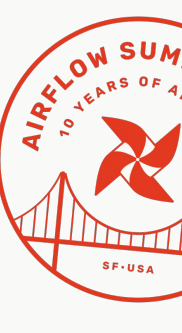

#### Machine-readable Standardized Output

A standardized JSON-formatted output schema based on the JUnit XML format will allow users to aggregate the various provider-managed dashboards into one that suits their purposes.

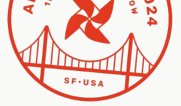

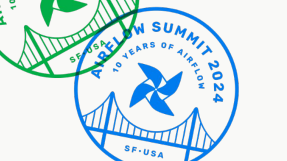

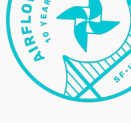

#### **Proposed Schema**

| <pre>testsuite": {   "provider": string,   "tests": int,   "errors": int,   "failures": int,   "skipped": int,   "timestamp": string,   "duration": float,   "properties": {}.</pre>                              | [REQUIRED]<br>[REQUIRED]<br>[REQUIRED]<br>[REQUIRED]<br>[REQUIRED]<br>[REQUIRED]<br>[OPTIONAL]                | // Standardize on UTC<br>// Milliseconds<br>// Free-form and optional                                                               |
|----------------------------------------------------------------------------------------------------|----------------------------------------------------------------------------------------------------|----------------------------------------------------------------------------------------------------|
| <pre>{     "name": string,     "file": string,     "duration": float,     "result": {         "state": "SUCCESS"         "message": string,         "type": string,       },         "properties": {}, }, ]</pre> | [OPTIONAL]<br>[REQUIRED]<br>[OPTIONAL]<br>  "SKIPPED"<br>[OPTIONAL]<br>[OPTIONAL]<br>[OPTIONAL]<br>[OPTIONAL] | <pre>// Milliseconds   "FAILURE", [REQUIRED] // Exception type if failure // Free-form and optional // Free-form and optional</pre> |

# Sample - Bare Minimum

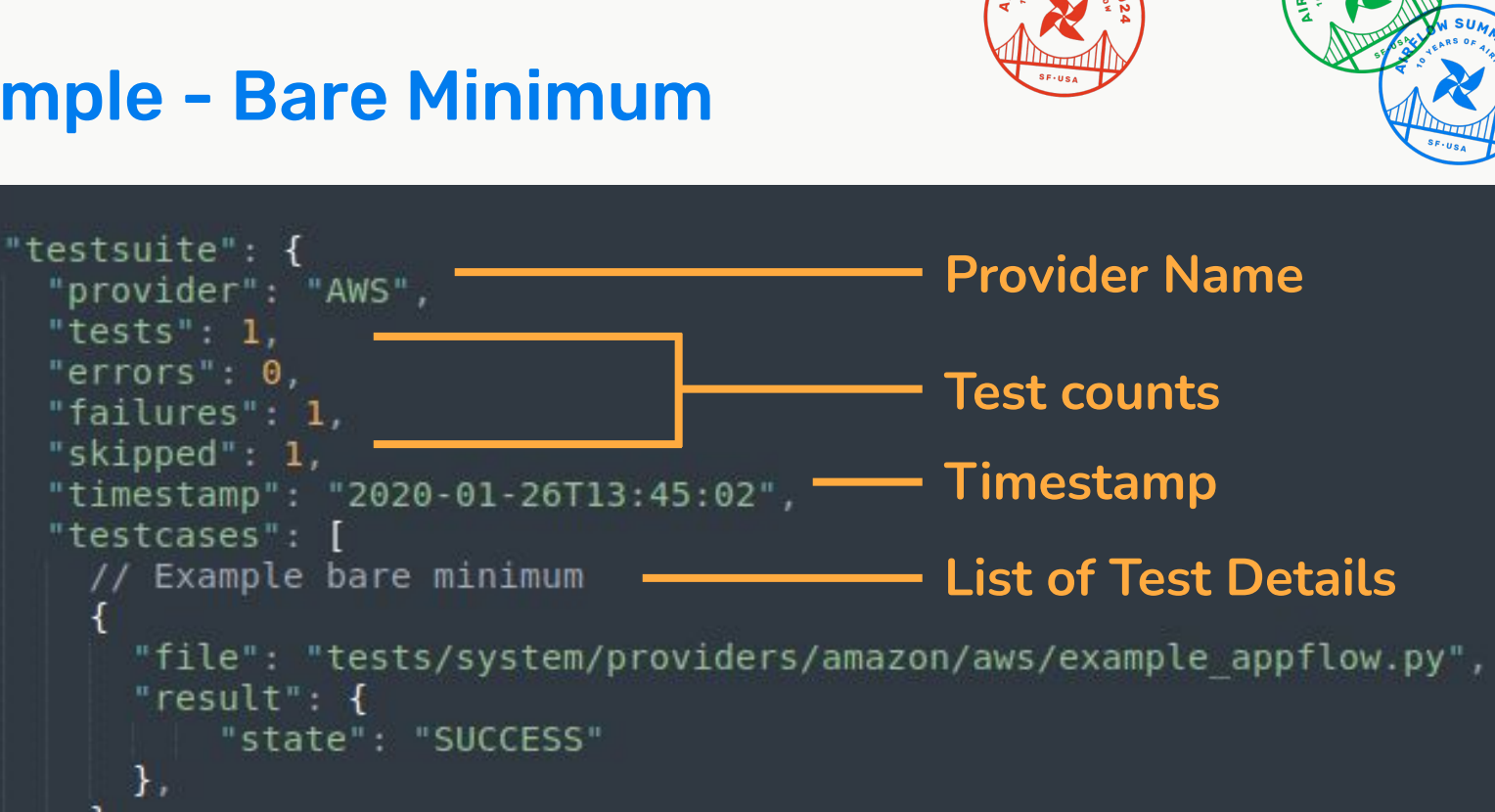

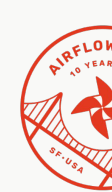

# Sample - Successful

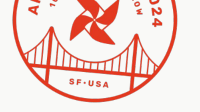

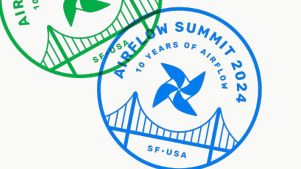

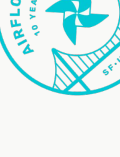

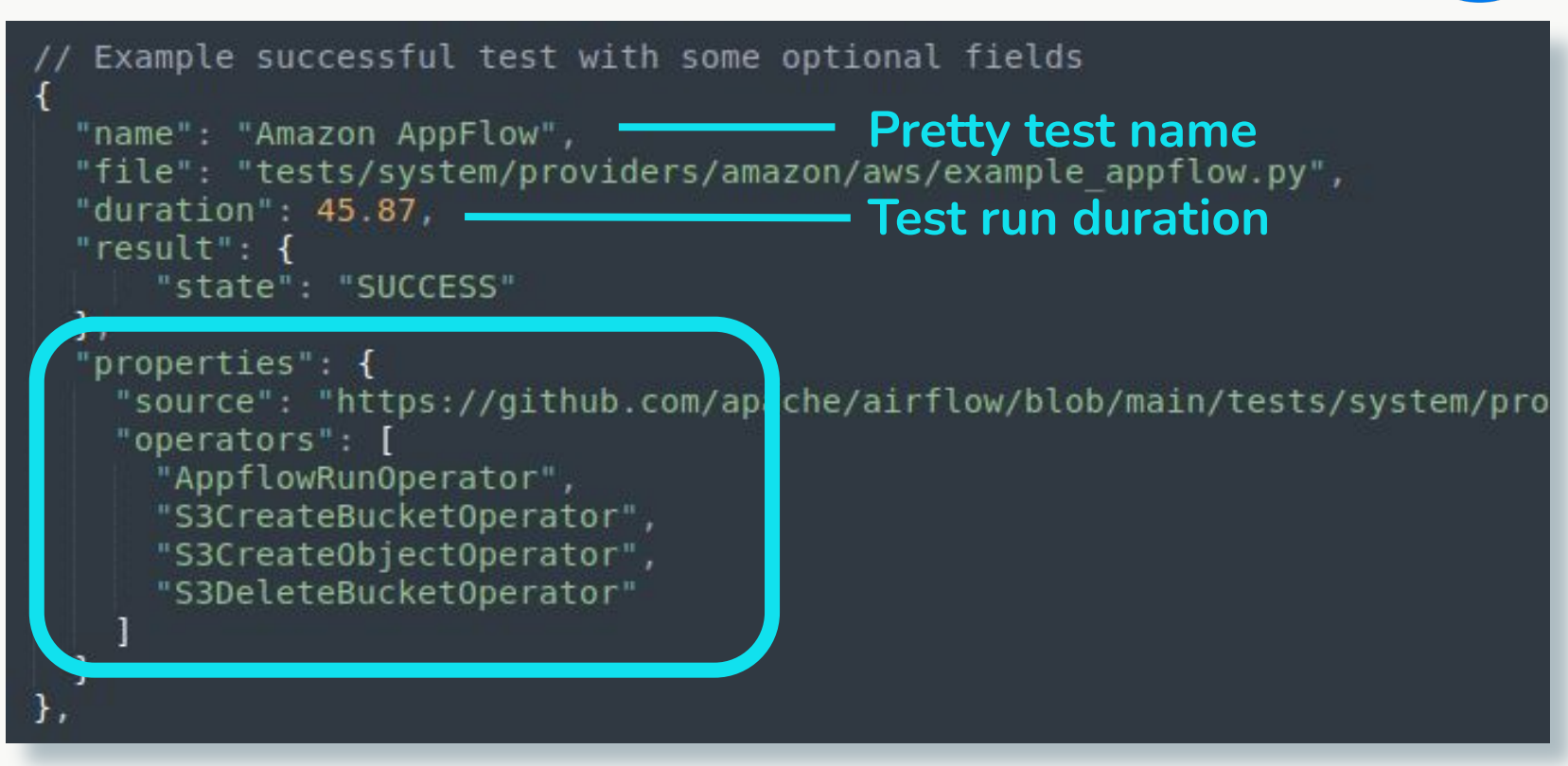

# Sample - Skipped

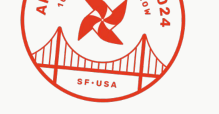

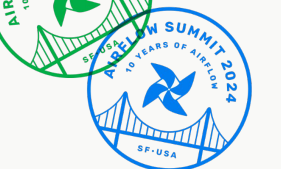

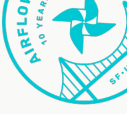

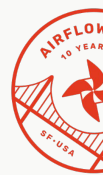

Example of a test case that was skipped. "name": "example athena", "file": "tests/system/providers/amazon/aws/example athena.py", "duration": 0.01, "result": { "state": "SKIPPED", "message": "Test runtime is very long; see docs for manual execution." }. "properties": { "docs": "<URI for relevant doc page>" },

# **Sample - Failed**

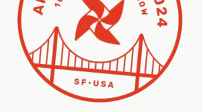

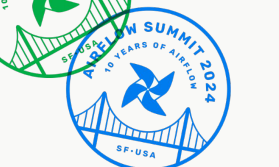

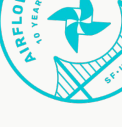

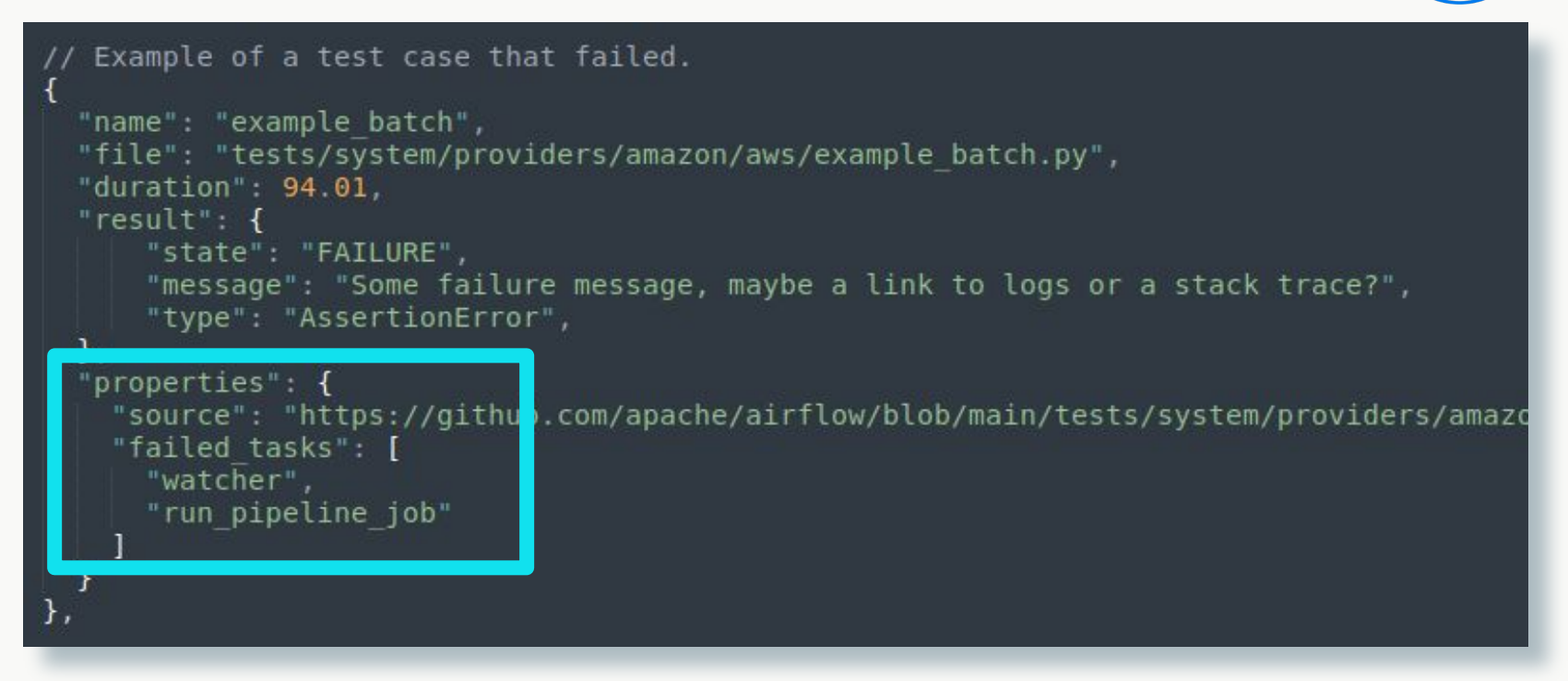

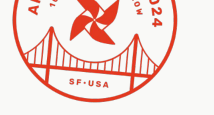

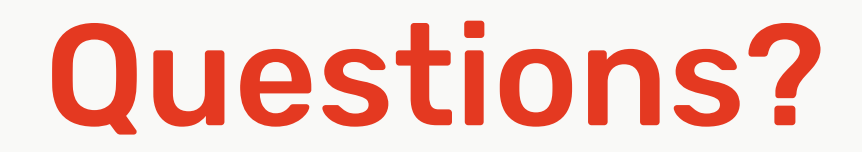

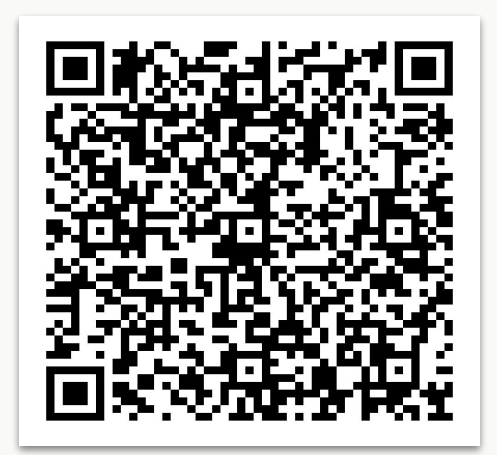

**Slide Deck**